## **Remove an Entity Collection Assessment**

You can only remove an entity collection assessment within a program if you have Assessment View and Assessment Manage permissions.

## To remove an entity collection:

- 1. Go to **Assessments** > **Programs**, and select the program you want to remove the entity collection assessment from. The **Assessments** tab will display the entity and entity collection assessments.
- 2. Select the entity collection type assessment, then click **Remove**.
- 3. Click OK.